# How to use the CORQ & the Check-In Apps

### Download the App

This app can be downloaded on both Apple and Android Devices, just search "Corq App"

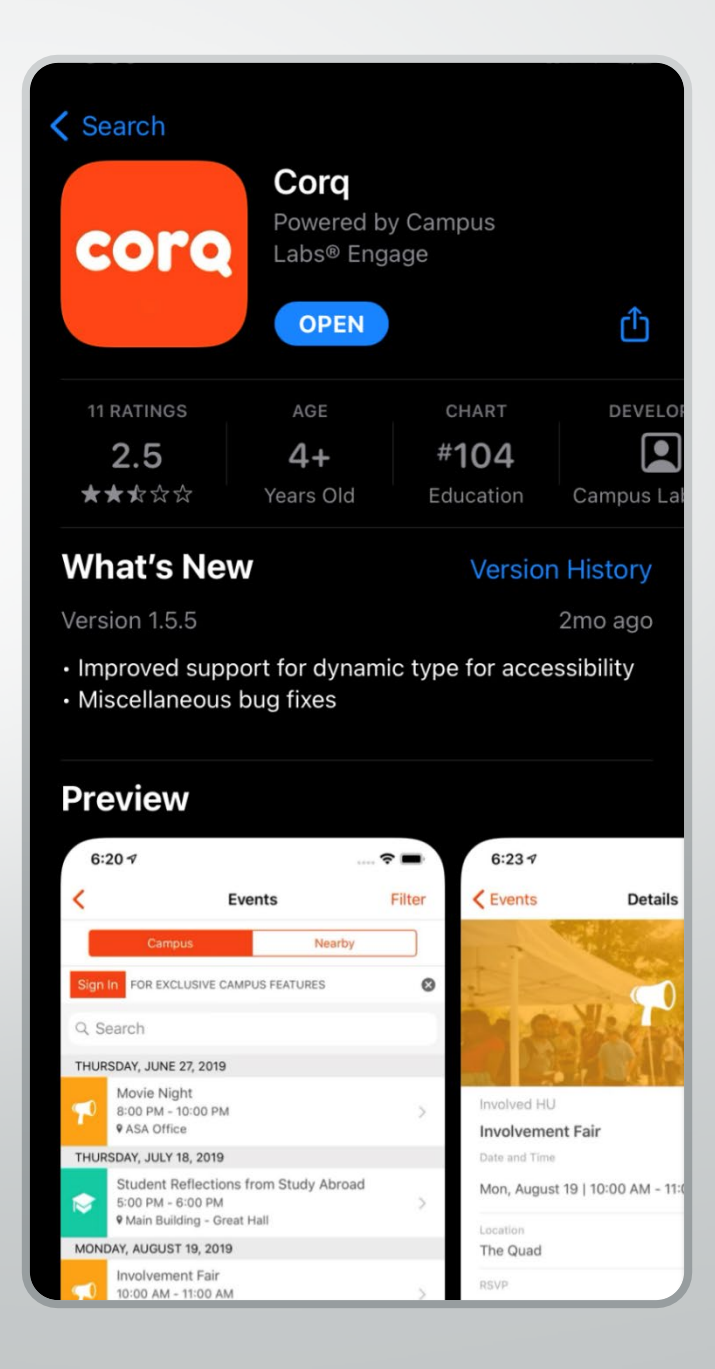

### Find your School & Sign In

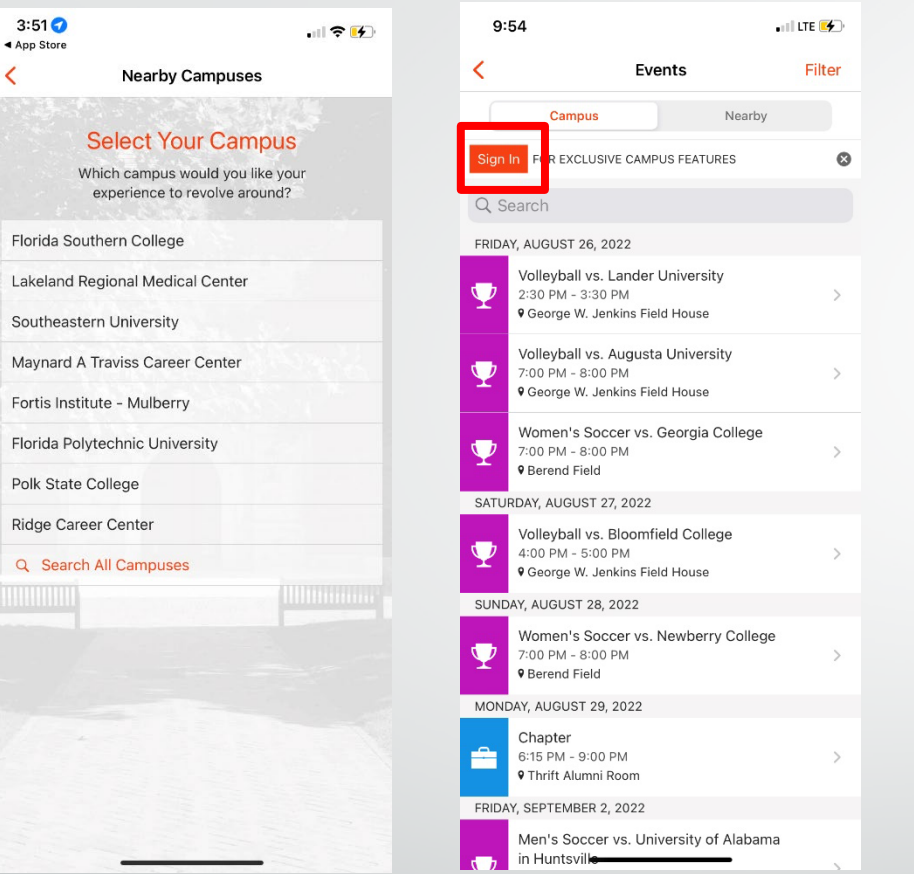

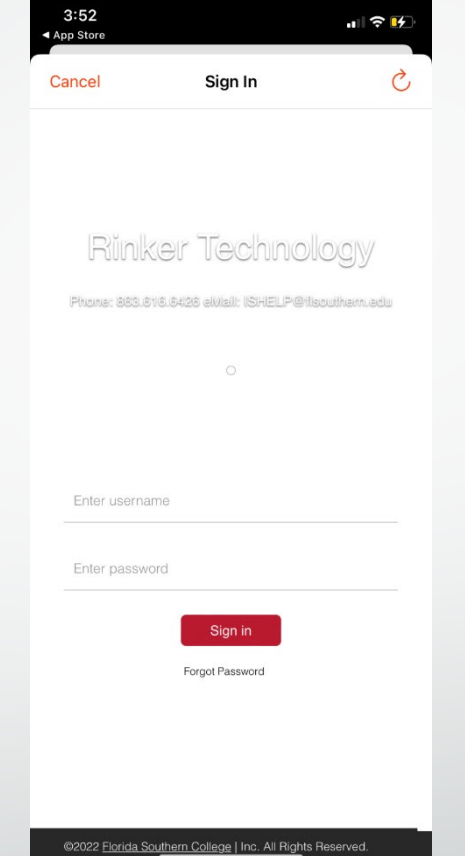

- 1. Select Florida Southern College
- 2. Click Sign in
- 3. Sign in with your Single Signon (SSO) Information

Your login information will be SSO username and the password

### Download & Save Your Event Pass

| 9:41 <b>-</b>                                  | JII LTE                                                                                   | <b>4</b> ) | 3:56                  | all 🗢 🕩             | 3:56            | uii 🗢 🛃 |
|------------------------------------------------|-------------------------------------------------------------------------------------------|------------|-----------------------|---------------------|-----------------|---------|
| <                                              | Events Fil                                                                                | ter        | Co                    | rq                  | < Event Pa      | ss 👌    |
| Му                                             | Campus Nearby                                                                             |            | Florida Southern Col  | lege                |                 |         |
| Q Search                                       |                                                                                           |            | My Events             | >                   |                 |         |
| SATURDAY, AUGL                                 | JST 20, 2022                                                                              |            | Campus Events         | >                   | FSC             |         |
| Orientation<br>Game Sh<br>9:00 PM -            | on Leader Showcase and FSC<br>ow<br>10:30 PM                                              | >          | Nearby Events         | >                   |                 |         |
| 9 Branscor                                     | mb                                                                                        |            | Event Pass            | >                   | Kirby Thomas    |         |
| Mocs Lat<br>Mic Hour<br>10:45 PM<br>9 TuTu's C | e Night: TûTû's Coffee House Open<br>& Video Games<br>- 11:45 PM<br>yber Cafe             | >          | 🙁 Organizations       | >                   |                 |         |
| SUNDAY, AUGUS                                  | T 21, 2022                                                                                |            |                       |                     | <b>1662</b> /7/ | 8 Ar 1  |
| Moc Pep                                        | Rally                                                                                     |            | 脊 🛛 Pick a Campus     | >                   | 19253           | 326     |
| 9 Jenkins I                                    | Field House                                                                               | <i></i>    | →) Sign Out           | >                   | തിത             | 1630    |
| Mocs Liv<br>9:30 PM -<br>9 Mr. Geor            | e!<br>11:00 PM<br>ge's Green                                                              | >          | 😥 Give Feedback       | >                   |                 |         |
| Mocs Mo<br>9:30 PM -<br>9 Branscor             | vie Night: Sing 2<br>11:30 PM<br>mb Auditorium                                            | >          |                       |                     | 163728          | softes  |
| Mocs Lat<br>Video Ga<br>10:45 PM<br>9 Tūtū's C | te Night: TûTû's Coffee House &<br>mes<br>- 11:45 PM<br>yber Café or Rogers ESports Arena | >          |                       |                     |                 |         |
| MONDAY, AUGUS                                  | T 22, 2022                                                                                |            |                       |                     |                 | wallet  |
| Glow Fes<br>8:00 PM -<br>9 Jenkins I           | t!<br>10:00 PM<br>Field House & Mr. George's Green                                        | >          | Privacy<br>Version 1. | Policy<br>5.5 (153) |                 |         |

- 1. Once logged in, click on the arrow
- 2. Click on event pass
- Add to apple or android wallet, or a screenshot. You will need this for all CSI and Passport sponsored events

### How to Sort & RSVP for Events

1. You can sort through the events by tapping on "filter" located in the upper right hand corner.

2. By using this feature you will be able to find student events based off distance, perks, and themes

3. Click on the event you are interested in and you can RSVP

| 4:       | 47                                                                            | ╤ [∱]  |
|----------|-------------------------------------------------------------------------------|--------|
| <        | Events                                                                        | Filter |
|          | My Campus Nearb                                                               | у      |
| Qs       | earch                                                                         |        |
| MONI     | DAY, SEPTEMBER 5, 2022                                                        |        |
| 70       | ACE Homecoming Director Office Hour<br>2:00 PM - 3:00 PM<br>9 Rogers Org Room | >      |
| MON      | DAY, SEPTEMBER 12, 2022                                                       |        |
| P        | ACE Homecoming Director Office Hour<br>2:00 PM - 3:00 PM<br>• Rogers Org Room | >      |
| MON      | DAY, SEPTEMBER 19, 2022                                                       |        |
| <b>?</b> | ACE Homecoming Director Office Hour<br>2:00 PM - 3:00 PM<br>9 Rogers Org Room | >      |
| MON      | DAY, SEPTEMBER 26, 2022                                                       |        |
| P        | ACE Homecoming Director Office Hour<br>2:00 PM - 3:00 PM<br>• Rogers Org Room | >      |
| MON      | DAY, OCTOBER 3, 2022                                                          |        |
| 7        | ACE Homecoming Director Office Hour<br>2:00 PM - 3:00 PM<br>9 Rogers Org Room | >      |
| MON      | DAY, OCTOBER 10, 2022                                                         |        |
| P        | ACE Homecoming Director Office Hour<br>2:00 PM - 3:00 PM<br>9 Rogers Org Room | >      |
| MON      | DAY, OCTOBER 24, 2022                                                         |        |
|          | ACE Homecoming Director Office Hour<br>2:00 PM - 3:00 PM                      | >      |

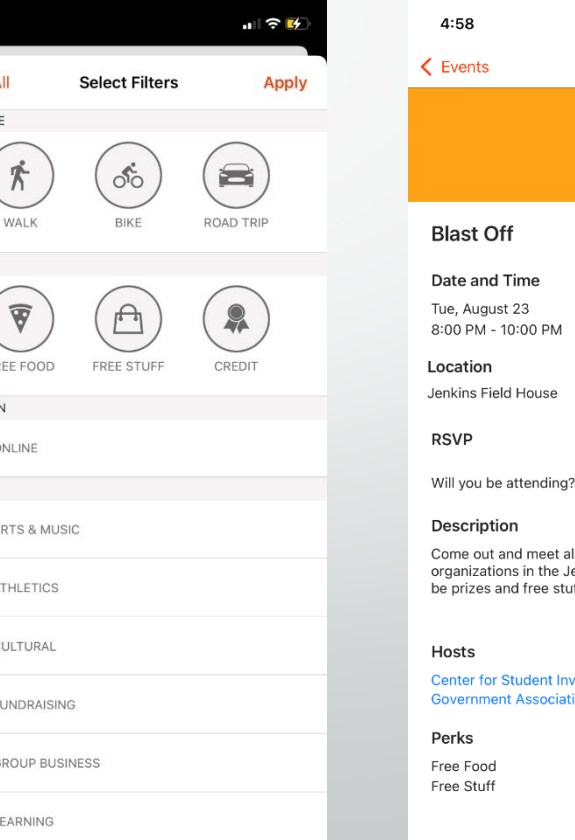

| Details                                              | Ľ    |
|------------------------------------------------------|------|
| <b>7</b> 0                                           |      |
|                                                      |      |
| me                                                   |      |
| 23                                                   | -    |
| :00 PM                                               | (±   |
|                                                      |      |
| House                                                |      |
|                                                      |      |
|                                                      |      |
| tending?                                             | No   |
| $\smile$                                             |      |
|                                                      |      |
| i in the Jenkins Field House! There v<br>free stuff! | vill |
|                                                      |      |
|                                                      |      |

Detail

..... 🗢 💷

Center for Student Involvement, Student Government Association

### How to Join organizations

- Go back to the CORQ settings and click on "Organizations.
- 2. Go the search bar or use the filter feature to find an organization you are interested in.
- 3. Click Join to send a membership request
- You can also contact the organization directly by clicking the "contact" button in the top right of the organizations page

| 3:56                                                     | u∥ 🗢 🚱 | 4:01                                                      | all 🗢 📝               | 4:01              |               | <b>≈</b> ₩ | 5:04                                                                            |                                                                                                    | .11 🗢 🕒                                    |
|----------------------------------------------------------|--------|-----------------------------------------------------------|-----------------------|-------------------|---------------|------------|---------------------------------------------------------------------------------|----------------------------------------------------------------------------------------------------|--------------------------------------------|
| Corq                                                     |        | < Organizations                                           | Filter                |                   |               | Annalus (  | Blast Off                                                                       | Details                                                                                                   | Contact                                    |
| Florida Southern College<br>Kirby Thomas                 |        | Q Search                                                  |                       | CATEGORIES        | elect Filters | Арріу      | EGE                                                                             | 13                                                                                                    | ocia                                       |
| <ul><li>My Events</li><li>Campus Events</li></ul>        | >      | Academic Affairs                                          | >                     | Athletic          |               | _ \        | COLL                                                                            |                                                                                                    | TION                                       |
| Nearby Events                                            | >      | Accounting Club                                           | >                     |                   |               |            | Florida Southern                                                                | College                                                                                                   |                                            |
| Event Pass                                               | >      | Accounting Student Association                            | > B<br>C              | Creative and Perf | orming Arts   |            | Student Govern<br>27 Members                                                    | nment Association                                                                                         |                                            |
| 😩 Organizations                                          | >      | Adam Smith Club                                           | > G H                 | Cultural          |               |            | The Student Gov<br>Florida Southern<br>support in the fie<br>student advocac    | ernment Association (S<br>College is your source f<br>Ids of student organizat<br>y. Through our Senate a | GA) at<br>or student<br>ion and<br>nd      |
|                                                          |        | Admissions<br>(Admissions)                                | > K<br>L              |                   |               |            | President's Circle<br>and organization<br>the student pers                      | e meetings, SGA fosters<br>al development. SGA se<br>pective with faculty, adn                            | leadership<br>eks to share<br>ninistration |
| A Pick a Campus                                          | >      | Allies                                                    | N<br>> O              | Entertainment     |               |            | and the Board of<br>events, SGA see                                             | Trustees. With fun and<br>ks to keep students eng                                                         | interactive<br>aged and                    |
| <ul> <li>→) Sign Out</li> <li>○ Give Feedback</li> </ul> | >      | Alpha Chi Omega<br>(GSACO)                                | P<br>Q<br>R<br>S<br>T | Environmental     |               |            | increase student                                                                | retention.                                                                                                |                                            |
|                                                          |        | Alpha Delta Pi<br>(ADPi)                                  | > ¥                   | Honor Societies   |               |            | Categories<br>Department<br>Service                                             |                                                                                                    |                                            |
|                                                          |        | Alpha Epsilon Delta: Pre-Health<br>Honor Society<br>(AED) | >                     | Pre-Professional  |               |            | <ul> <li>Special Interest</li> <li>Leadership</li> <li>Environmental</li> </ul> |                                                                                                    |                                            |
|                                                          |        | (GFAGR)                                                   | >                     | Service           |               |            | Primary Contact                                                                 | ey                                                                                                    | I                                          |
| Privacy Policy                                           |        | American Marketing Association                            | >                     | Social            |               | 6          |                                                                                 | 🚑 Join                                                                                                    |                                            |
| Version 1.5.5 (153)                                      |        | American Sign Language Club                               | >                     | Special Interest  |               |            |                                                                                 |                                                                                                    |                                            |

### Reasons You Should Download The CORQ App

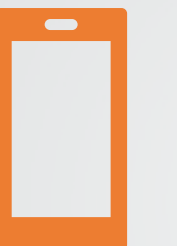

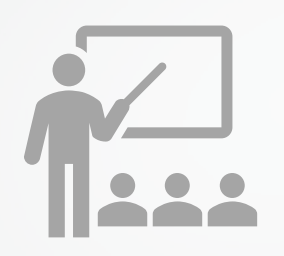

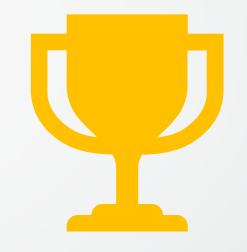

Students can easily access events right from their mobile phone

Majority of events on campus will ask you to sign in with an "event pass" that can be found on CORQ app The Event Pass allows you to be checked in to events that you attend so that you may receive credit for passport

### Downloading the Check-In App

The Check-In app is used to scan passes and sign people into an event.

This app can be downloaded on both Apple and Android Devices, just search "Check-in".

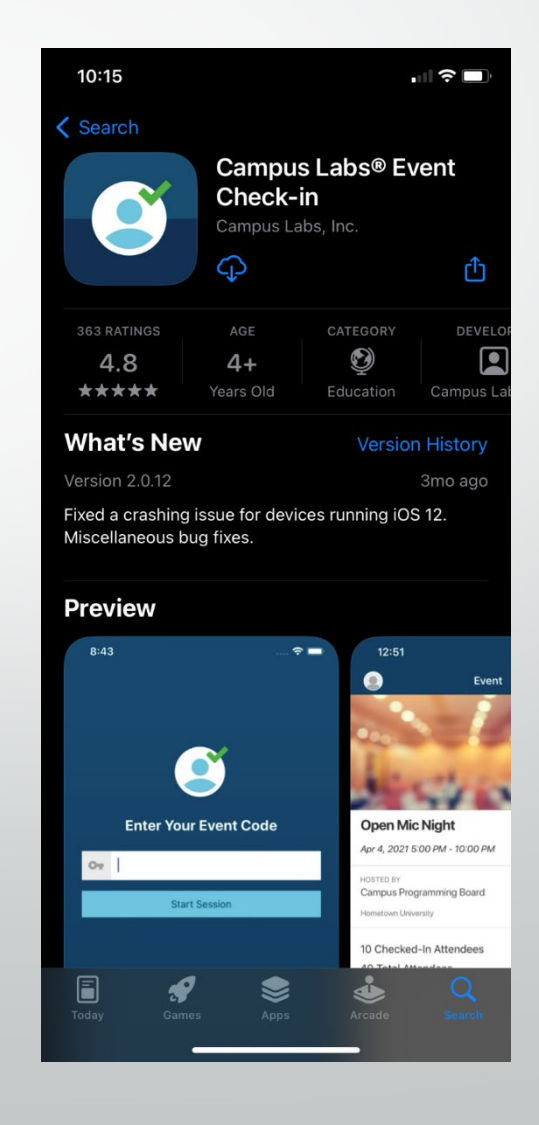

### Finding Your Event Access Code

#### ← Back to Events List

- 1. Sign into Engage.
- Hover over your group on the far left bar and click the "Manage" button.
- Click on "Events" and select the approved event you want the access code.
- Scroll down to
   "Access Code" and copy the code to your notes

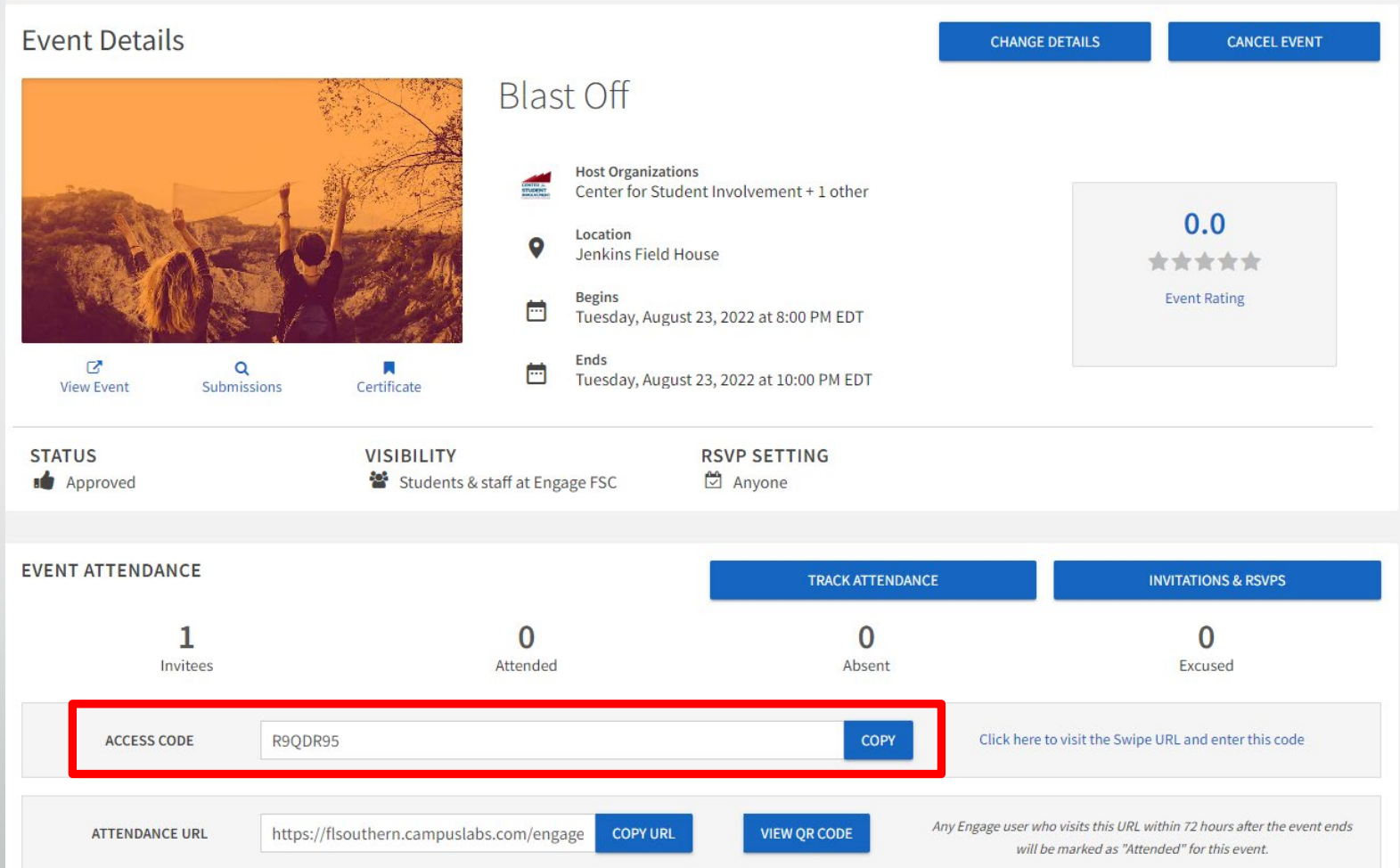

### Logging into the Check-In App

- 1. Enter Event "Access Code"
- Sign in with Single Sign On (SSO) information
- 3. Click on "Start Scanning"

| 10:38<br>◀ App Store | ul 🗢 🗖 | 10:38<br>◀ App Store    |                                 |               | T<br>■ Ap | 10:38<br>pp Store         |                     | . 11 🗢 🗖  |
|----------------------|--------|-------------------------|---------------------------------|---------------|-----------|---------------------------|---------------------|-----------|
|                      |        | <                       | Sign In                         | Ś             |           | Ì                         | Event               |           |
|                      |        | FLORIDA                 |                                 |               |           |                           |                     |           |
|                      |        |                         |                                 |               |           |                           | $\sim$              |           |
|                      |        | Rink                    | er Techno                       | ology         |           |                           |                     |           |
|                      |        | Phone: 888.8            | 16.6426 elvisii: ISHELP@        | lisouthermedu | BI        | ast Off                   |                     |           |
| Enter Your Event C   | odo    |                         |                                 |               | Au        | g 23, 2022 8              | :00 PM - 10:00 PM   |           |
| Enter Four Event Co  | Jue    | _                       |                                 |               | но:<br>Се | STED BY<br>nter for Stude | ent Involvement     |           |
| Ov                   |        |                         |                                 |               | Flo       | rida Southern (           | College             |           |
| Start Session        |        | Enter userna            | me                              | Å             | No        | Checked-I                 | n Attendees         |           |
|                      |        |                         |                                 |               | No        | Attendees                 |                     |           |
|                      |        | Enter passwo            | ord                             |               |           |                           |                     |           |
| Q W E R T Y U        | ΙΟΡ    |                         | Sign in                         |               |           |                           |                     |           |
| ASDFGH               | JKL    |                         | Forgot Password                 |               |           |                           |                     |           |
| ◆ Z X C V B          | N M 🗵  |                         |                                 |               |           |                           |                     |           |
| 123 space            | send   |                         |                                 |               |           |                           | Start Scanning      |           |
|                      | Ų      |                         |                                 |               |           | Event                     | CJ Q<br>Scan Search | Attendees |
| Ŭ                    | -      | ©2022 <u>Florida So</u> | outhern College   Inc. All Righ | ts Reserved.  |           |                           |                     | -         |

## Checking Students In

- 1. Use the QR scanner to scan a students Event Pass
- 2. It will populate the students information Confirm it is them then click "Check-In"
- 3. The system will confirm they are Checked-In. Hit "done" to return to QR Scanner.

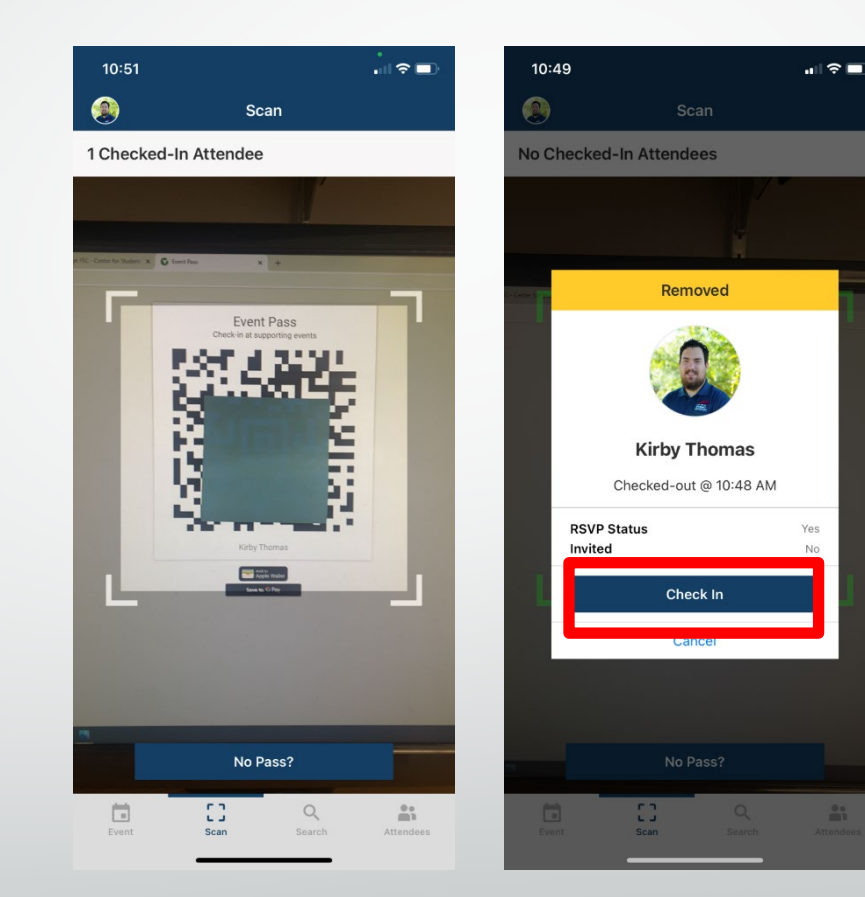

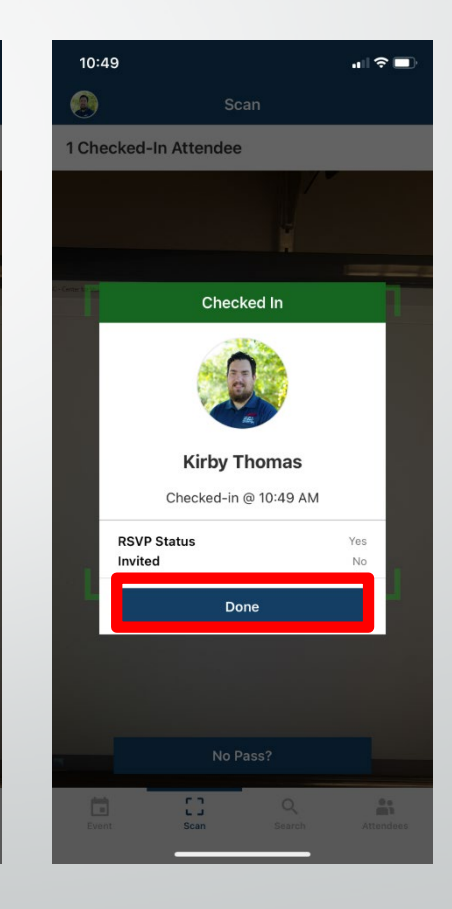

### No event pass

If a student does not have their event pass you can use the search feature.

- Click search on the event check in app
- 2. Search for the student via name or Mocs Email
- 3. Click on the student and then click check-in

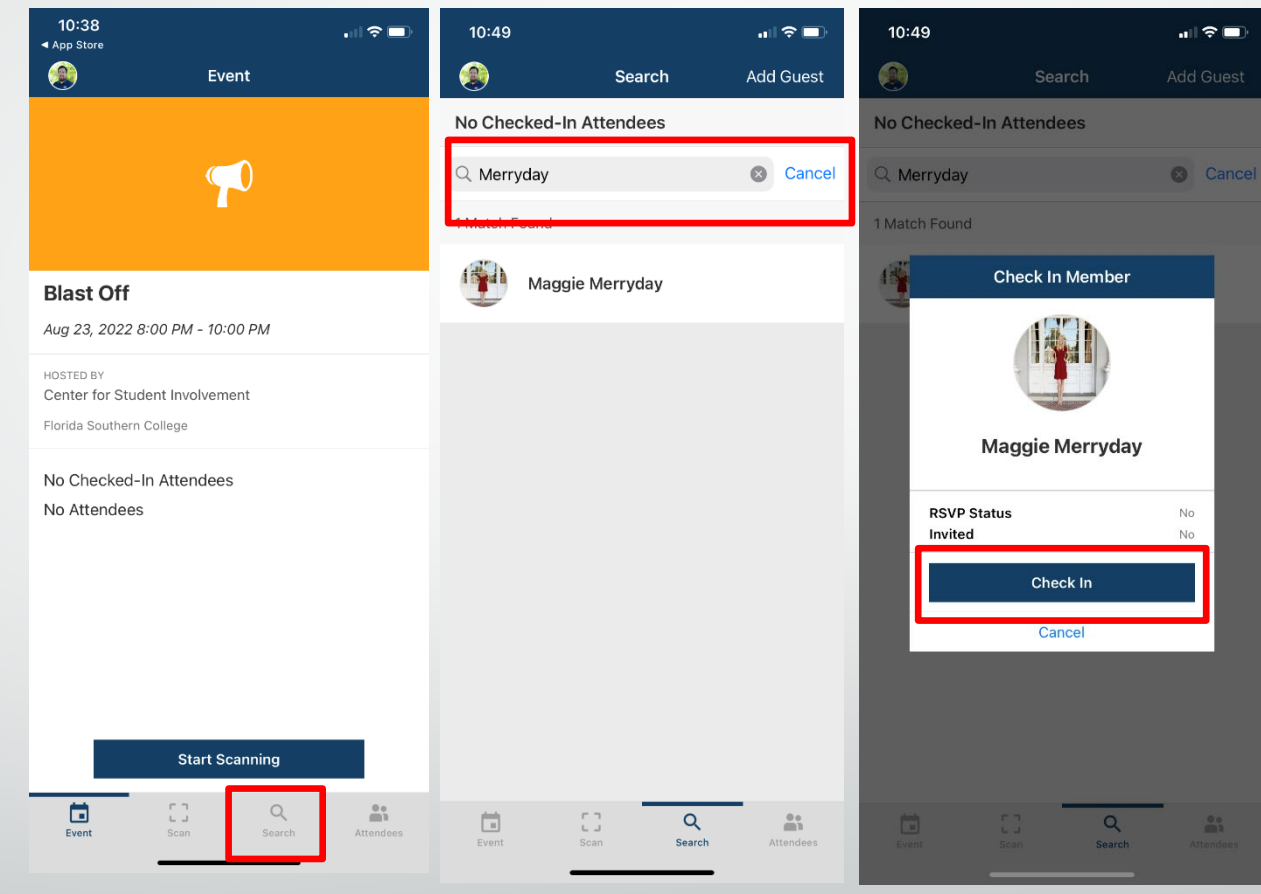

### Checking in Guest (Non-FSC guest)

If a student brings a non-fsc guest with them you are able to check them in as a guest.

- 1. Click search on the event check in app
- 2. In the top right corner click add guest
- 3. Enter the guests email
- 4. Click check-in

| 9:49   LTE 🕼                      | 9:50                                                  |                                                                                                    | ••II LTE 🗲                | 9:50         |                                                      | •••• LTE 🚱   |
|-----------------------------------|-------------------------------------------------------|----------------------------------------------------------------------------------------------------|---------------------------|--------------|------------------------------------------------------|--------------|
| Search Add Guest                  | ۲                                                     | Search                                                                                                    | Add Guest                 | ۲            | Search                                               | Add Guest    |
| 2 Checked-In Attendees            | 2 Checked-In Atte                                     | endees                                                                                                    |                           | 2 Checked-Ir | Attendees                                            |              |
| Q Search members by name or email | Q Search members by name or email Q Search members by |                                                                                                    |                           |              |                                                      |              |
|                                   | Please provi<br>for the guest<br>EMAIL                | Add Guest<br>de a valid email add<br>t.<br>Validate<br>Cancel<br>I<br>T<br>y<br>u<br>f<br>g<br>h<br>j<br>c<br>v<br>b<br>n<br>ce<br>@ | oh<br>i o p<br>k l<br>m x | kmth         | Check In Guest<br>omas5425@gma<br>Check In<br>Cancel | il.com<br>No |
| Event Scan Search Attendees       | <u></u>                                               |                                                                                                    |                           | Event        | CI Q<br>Scan Search                                  | Attendees    |

### Why should we use this?

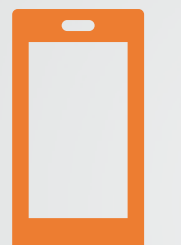

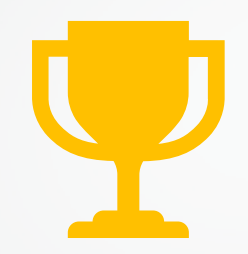

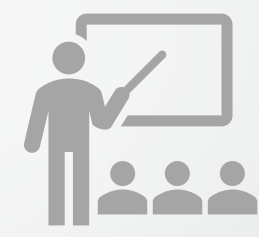

You can easily check in students from your phone or tablet If your event will counts as a Passport event using the check-in app will be a requirement You will get real time data of who is attending you event and will have their contact information

### Questions?

### Contact <u>fsccsi@flsouthern.edu</u>

- Come visit us in the Rogers Building 2<sup>nd</sup> floor – we are located at the end of the hallway
- We look forward to seeing you get invovled

# Find us on Social Media!

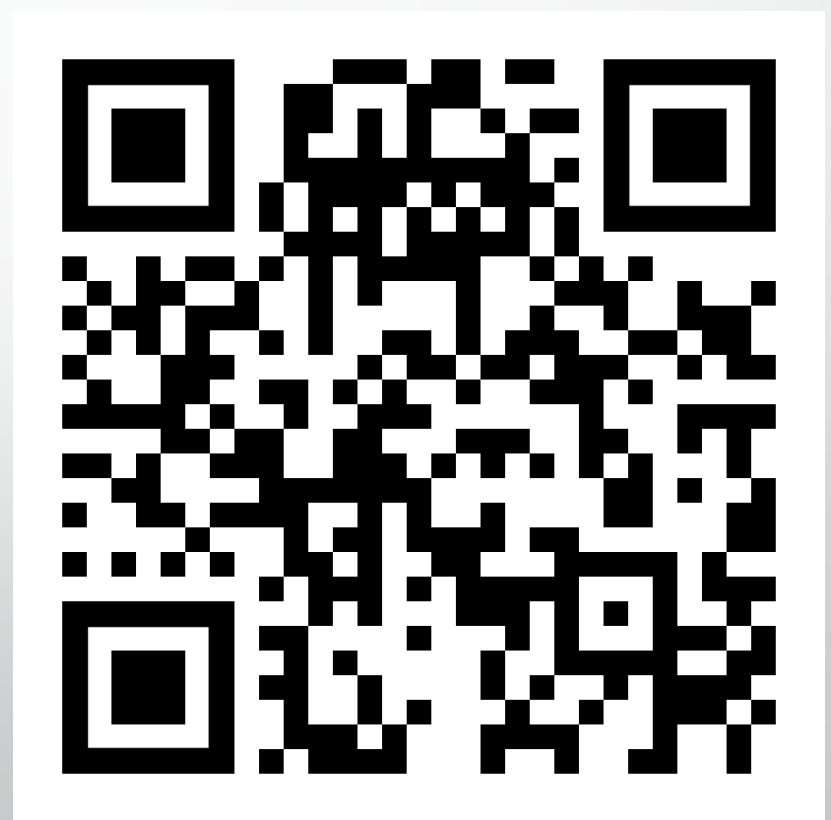